For students:

How to make an appointment

1) Upon entering the Student Scheduler, you will be asked a series of questions.

| 6 N.    | AVIGATE =                          | Fall 2020 • 🗸                                  |
|---------|------------------------------------|------------------------------------------------|
| în<br>≥ | Student Home                       | NSU<br>Florida<br>NON SOUTHEASTERN<br>WARRETTY |
| 鱑       | Class Information Reports Calendar | Schedule an Appointment                        |
| 2)      |                                    |                                                |

 For CAPS (Career and Academic Advising), Office of International Affairs, or Huizenga Business College services select **Student Services**. Tutoring or Academic Success Coaching select **Tutoring and Testing** For MD/DO Students select **MD/DO Advising**

|               | NAVIGATE 🔤 🗆         |                                                                                                    | Fall 2020 - | · - |
|---------------|----------------------|----------------------------------------------------------------------------------------------------|-------------|-----|
| <b>↑</b><br>≥ | Schedule Appointment | Service > Location & Staff > Select Time > Confirm  What type of appointment would you like to schedule?  - please choose one -  M/D/D Adving  Sudemt Service  Tutoring and Testing |             |     |

b. The options that will display once you have selected your service center are based off the services available at each location.

| To help you find a time, please tell us why you'd like to see someone. |  |
|------------------------------------------------------------------------|--|
| please choose one                                                      |  |
| Center for Academic and Professional<br>Success (CAPS)                 |  |
| HCBE Graduate Advising Office of International Affairs                 |  |

c. For instance, with academic advising appointments under the Center for Academic and Professional Success, you will be able to select from a range of different topics

| What type of appointment would you like to schedule?<br>Student Services                                       |
|----------------------------------------------------------------------------------------------------|
| To help you find a time, please tell us why you'd like to see someone.<br>Center for Academic and Profession 💌 |
| Choose from the following options and click Next.                                                              |
| Career Advising Academic Advising Academic Planning                                                            |
| Academic Standing<br>Career Exploration<br>ExEX Planning                                                       |

3) You will be presented with different choices on the modality of your appointment based on the service you selected and the location that service is offered

| Schedule Appointment |   |                                                                                                    |      |
|----------------------|---|----------------------------------------------------------------------------------------------------|------|
|                      | • | What location do you prefer?<br>- please choose one - *<br>- please choose one -<br>Adving Services - Main Campus (In-<br>persor)<br>Adviang Services - Floree<br>Adviang Services - Zoom | Next |

- 4) Some offices will allow you to select an individual from a list, while others only allow you to schedule with your assigned staff member.
- 5) Now you can select the day and time you would like to meet based on the staff members availability.

| <                              | Times From S                                      | September 06 To S                                                                                                    | September 10                                                                                                    | <b>&gt;</b>                                                                                                    |
|--------------------------------|---------------------------------------------------|----------------------------------------------------------------------------------------------------|----------------------------------------------------------------------------------------------------|----------------------------------------------------------------------------------------------------|
| Sun, Sep 06                    | Mon, Sep 07                                       | Tue, Sep 08                                                                                                    | Wed, Sep 09                                                                                                    | Thu, Sep 10                                                                                                    |
| Morning<br><sub>N/A</sub>      | Morning<br>N/A                                    | Morning<br><sub>N/A</sub>                                                                                                    | Morning<br>2 Available                                                                                                    | Morning<br><sub>N/A</sub>                                                                                                    |
| Afternoon<br><sub>N/A</sub>    | Afternoon<br>N/A                                  | Afternoon<br>2 Available                                                                                                    | Afternoon<br>4 Available                                                                                                    | Afternoon<br>3 Available                                                                                                    |
| * All times listed are in East | ern Time (US & Canada).                           |                                                                                                    |                                                                                                    | refreshed at 11:03am ET.                                                                                                    |
| <ul> <li>Back</li> </ul>       |                                                   |                                                                                                    |                                                                                                    | Next                                                                                                    |
|                                | Sun, Sep 06<br>Morning<br>N/A<br>Afternoon<br>N/A | Times From S     Sun, Sep 06     Morn, Sep 07     Morning     NA     Afternoon     Afternoon | Times From September 06 To 5     Sun, Sep 06     Morning     N/A     Morning     N/A     Afternoon     Afternoon     Aftern | Times From September 06 To September 10     Sun, Sep 06     Mon, Sep 07     Tue, Sep 08     Wed, Sep 09     Morning     N/A     Morning     N/A     Morning     N/A     Afternoon     Afternoon     N/A     Afternoon     Afternoon     Aft |

- a. You may need to click on the blue arrow to find additional days/times available.
- b. Days/times displaying are accommodating both for the staff schedule and your class schedule.
- c. Click on one of the blue boxes for Morning or Afternoon. A list of available times will display.
- 6) Confirm your details and review the "Additional Details" section carefully. Add any comments you would like staff to know about the purpose of your visit in the comments section
- 7) Click Confirm Appointment. You will receive confirmation from your NSU e-mail account immediately.

| Vho: with<br>Robert Miyares                                     | When: Thursday, September 10<br>4:00pm - 5:00pm ET |  |  |  |
|-----------------------------------------------------------------|----------------------------------------------------|--|--|--|
| dditional Details                                               |                                                    |  |  |  |
| there anything specific you would like to discuss with Robert ? | ☑ Send Me an Email<br>☑ Send Me a Text             |  |  |  |
| Comments for your staff                                         | Please provide your mobile number                  |  |  |  |
|                                                                 | 9545530900                                         |  |  |  |